# 07940910-0

Alexander

| COLLABORATORS |            |                  |           |  |  |  |
|---------------|------------|------------------|-----------|--|--|--|
|               |            |                  |           |  |  |  |
|               | TITLE :    |                  |           |  |  |  |
|               |            |                  |           |  |  |  |
|               | 07940910-0 |                  |           |  |  |  |
|               |            |                  |           |  |  |  |
| ACTION        | NAME       | DATE             | SIGNATURE |  |  |  |
|               |            |                  |           |  |  |  |
|               |            |                  |           |  |  |  |
| WRITTEN BY    | Alexander  | January 18, 2023 |           |  |  |  |
|               |            |                  |           |  |  |  |

| REVISION HISTORY |      |             |      |  |  |  |
|------------------|------|-------------|------|--|--|--|
|                  |      |             |      |  |  |  |
| NUMBER           | DATE | DESCRIPTION | NAME |  |  |  |
|                  |      |             |      |  |  |  |
|                  |      |             |      |  |  |  |
|                  |      |             |      |  |  |  |

# Contents

#### 1 07940910-0

| 1.1 | Dies ist KEINE Anleitung! Auch nicht zu ww-git!             | 1 |
|-----|-------------------------------------------------------------|---|
| 1.2 | wurldeware wars, wurldeware wars!                           | 2 |
| 1.3 | Installation? DAS HIER??                                    | 2 |
| 1.4 | Nein, Chefchen - ich gruesse Dich freiwillig! :)            | 3 |
| 1.5 | Funktion - aus Kostengründen nicht implementiert.           | 3 |
| 1.6 | Konfiguration ist diesmal verdammt schwer lassen wirs sein! | 4 |
| 1.7 | History - NICHT der Jackson-Kram!                           | 4 |
| 1.8 | Public Beta - oder wie spare ich den Betatest?              | 4 |

1

# **Chapter 1**

# 07940910-0

## 1.1 Dies ist KEINE Anleitung! Auch nicht zu ww-git!

wurldeware GetIT v1.x

Achtung - dies ist eine Betaversion T. Hm... naja.... also... dies ist mal wieder nen Tool von wurldeware . Ich weiß nicht, warum ich Euch das erzähle, Ihr würdet es ja eh recht bald sehen, aber ich dachte mir "Alex", dachte ich mir, "sachs den Leuten, sonst installieren die Leute das Teil vielleicht nicht, nur weil sie nicht wissen,  $\leftarrow$ daß es von wurldeware ist". Okay, ist vielleicht ein bißchen unwahrscheinlich, aber man kann ja nie wissen. Vor allem wurmt mich eben, daß keiner unserer Freunde und Bekannten, die ich übrigens an dieser Stelle herzlich grüßen will, dieses Tool requested hat. Ach ja, wo wir schon bei "requested" sind - ich habe ja ganz die Einleitung vergessen. Aber zu spät, mittlerweile sollten Alle den Sinn und die Funktion dieses Programms erkannt haben. Zu konfigurieren gibbet ja diesmal Nix, also kann ich mir den Teil eigentlich sparen. Oha... jetzt habe ich den roten Faden verloren. Schade. Aber es ist eigentlich noch zu früh, um schon auf die History zu kommen. Ach was solls, ich laß es einfach ganz. Diesmal schreibe ich keine Anleitung - das ist eh immer das Schlimmste am Programmieren. Sollen die Leutz doch selber rausfinden, wie das funktioniert.

Also eben Ciao,

```
Heardred/wurldeware. :-)
```

#### 1.2 wurldeware wars, wurldeware wars!

Copyright:

Das Copyright für dieses Programm und die begleitenden Daten (wie diese Anleitung) liegen bei wurldeware.

Unerlaubte Vervielfältigung, Verleih und Nutzung gibt es nicht. Jeder darf es benutzen, wie er will - solange

- das Programm und die begleitenden Daten (wie diese Anleitung) unverändert bleiben

- für Weitergabe des Paketes keine Gebühren verlangt werden (ausgenommen sind wieder Fred Fish und "das Aminet"; diese dürfen da Programm auch über kommerzielle Wege vertreiben.)

Disclaimer:

Wie immer garantiere ich für Nix – nicht für Lauffähigkeit des Programms, noch kann ich für durch das Programm angerichtete Schäden haftbar gemacht werden. Nutzung erfolgt auf eigene Gefahr!

Support:

Conan's wurlde - 06436 28115 (Conan) Futurewurlde - 06126 71394 (Heardred) 06126 92486 Night Shift - 040 2004020 (T.Mecklenburg)

[in alphabetischer Reihenfolge]

Am besten ist es aber immer noch, das wurldeware Netz zu beziehen - da kommen Updates und Infos automatisch ins Haus. :)

# 1.3 Installation? DAS HIER??

Installation

Die Installation ist eigentlich ganz einfach.

Es muß einfach das Hauptprogramm "git" in irgendein Verzeichnis auf der Platte kopiert werden. Dieses File wird dann als Door eingebunden. Die Settings sind:

- Benutzt BBS.library

Der Rest ist trivial; die Zugriffsgruppe sollte jeder Sysop selber wählen. Es

ist aber kein Fehler, gar keine anzugeben; man kann sie ja noch im Onlinemenu-Ed bestimmen.

Nicht vergessen, die Door auch einzuschalten!

Danach kann die Door in das Onlinemenu eingebaut werden. Einfach einen "externen" Menupunkt erstellen und als Programm die eben erstellte Door wählen.

Einen Installer oder ein ADI-Script gibt es diesmal nicht - wäre wohl ein bißchen übertrieben bei diesem kleinen Programm.

### 1.4 Nein, Chefchen - ich gruesse Dich freiwillig! :)

Die Grüße gehen diesmal an:

Alle, die wurldeware-Tools benutzen, insbesondere folgenden Personen:

#### 1.5 Funktion - aus Kostengründen nicht implementiert.

Wird dieses Tool aufgerufen, kann man aus einem Menu einen der folgenden Punkte auswählen:

<Neuer Request> - dient dazu, einen neuen Request einzugeben. Dabei kann man ein Gesuch und eine Belohnung (in MByte Credz) ausschreiben. Ist man (Co)Sysop, kann man auch noch den Usernamen des Suchenden angeben.

<Alten Request löschen> - Hier kann man eben einen eigenen Request entfernen, zum Beispiel, wenn er erfüllt wurde. (Co)Sysops können natürlich auch fremde Requests entfernen.

<Credz Überweisen> - Wurde ein Request erfüllt, sollte man dem Uploader auch die versprochene Belohnung schicken. Dies kann man mit diesem Menupunkt machen. Man wird nur nach dem Empfänger und dem Betrag gefragt. Es wird nicht überprüft, ob es einen entsprechenden Request gab, man kann diese Funktion also auch benutzen, um einem User Credz zu schenken.

<View Protokoll> - (Co)Sysops können sich hier ein Protokoll über die vorgenommenen Überweisungen ansehen und dieses danach auch löschen.

<Abbrechen> - Verläßt das Programm.

Zusätzlich wird noch ein ANSI-Bild mit allen laufenden Requests erstellt. Es liegt unter dem Namen "ww-git.ansi" in dem Verzeichnis, in dem git installiert ist. Man kann es wunderbar aus einer Batch heraus anzeigen lassen ("IfMember Gruppe" nicht vergessen!).

Aber auch eine Anzeige als Brettvorspann macht Sinn. Dazu ist es nötig, einen Link vom Brettkommentar auf das ANSI-File zu legen. Das wird mit dem Standardbefehl "makelink" gemacht: makelink BRETTPFAD/.kommentar PFAD\_ZU\_WW-GIT/ww-git.ansi Beispiel: makelink Bretter:foo/bar/.kommentar bbs:Externe/git/ww-git.ansi

## 1.6 Konfiguration ist diesmal verdammt schwer... lassen wirs sein!

Diesmal gibt es wirklich Nichts einzustellen. :-)

# 1.7 History - NICHT der Jackson-Kram!

1.0 - erste Veröffentlichte Version

### 1.8 Public Beta - oder wie spare ich den Betatest?

Dies ist eine "public beta"!

Wegen eines Crashes verlief die Entwicklung nicht ganz so wie geplant - ich konnte mich nicht so um das Tool kümmern wie ich es gerne gewollt hätte. Ich muß ersteinmal meine Sources reorganisieren. Da aber Einige nach diesem Programm schreien, habe ich beschlossen, sie als eine Art öffentliche Beta herauszugeben. Sie lief bei mir und einem Testsystem bis auf einen kleinen (harmlosen) Bug anstandslos.

Wer sie also benutzen will, der möge es tun. Wem es zu haarig ist, der kann es gerne sein lassen. Nur beschwere sich bitte Niemand, ich hätte ihn nicht gewarnt!

Heardred/ww.